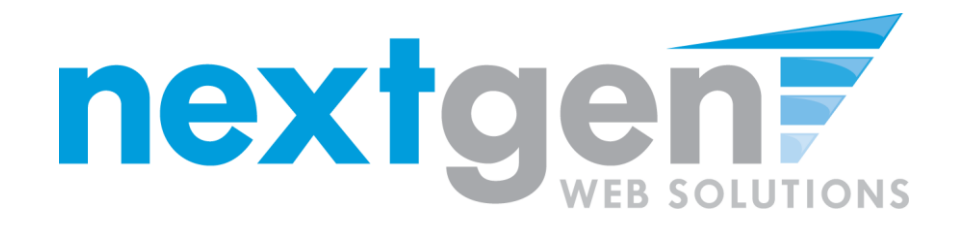

# **Student Employment**

**Student Training** 

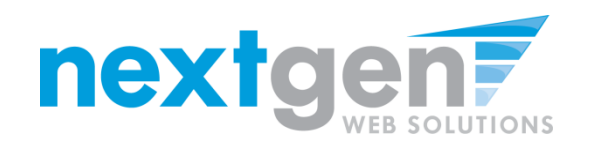

### **JobX = Total Solution**

**JobX** helps schools automate the job posting, hiring, and reporting process for students, employers, and administrators.

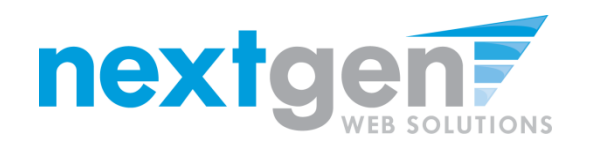

### **JobX Benefits for Students**

- Automated notices
- Online applications
- 24-hour service
- Web accessibility
- Eliminated paper forms
- Job search skills development

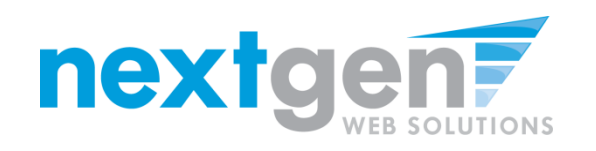

# **Institutional Specific**

- Your site has YOUR Institution's look and feel
- Your site has YOUR Institution's departments.
- Your site is configured to YOUR Institution's processes.

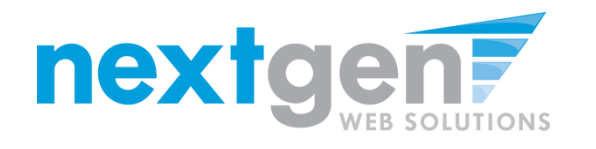

## Today's Demo

- Student finds and applies for job
- Employer hires student (implied)

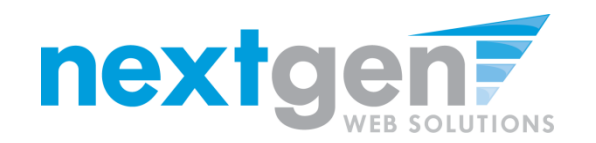

### Find A Job

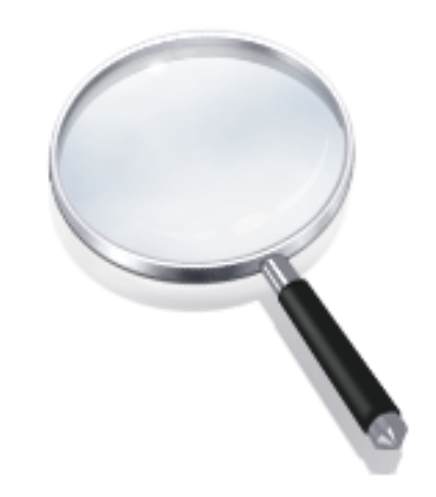

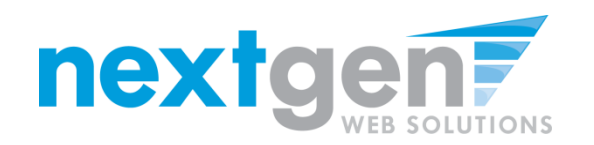

#### DFX Information & Resources Student Employment Administration Building JobX P Student Employment = FERPA Student Disability Services Student Employment International Students & Scholars NSU Bookstore Campus Card Services Shark Dining Student Affairs Student Handbook Federal Election Commission Undergraduate Student Success Portal

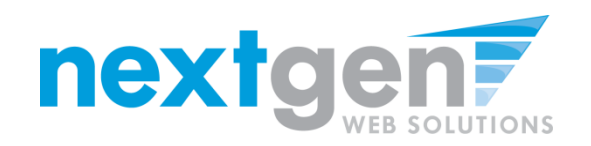

#### Quick Search: A search containing pre-defined criteria

| 0                                                                                                    | D                |
|----------------------------------------------------------------------------------------------------|------------------|
|                                                                                                    |                  |
|                                                                                                    |                  |
| ptions below or click on the "Advanced Search". If your school uses funding sources,<br>ïlter results in either type of search. To change your funding source selection, click U | , your<br>Update |
|                                                                                                    |                  |
|                                                                                                    |                  |
| Advanced Search                                                                                                    |                  |
|                                                                                                    |                  |
|                                                                                                    |                  |
| Most Hours per Week                                                                                                    |                  |
| Fewest Hours per Week                                                                                                    |                  |
| NSE Jobs                                                                                                    |                  |
| Off-Campus FWS Jobs                                                                                                    |                  |
| Most Hours per Week<br>Fewest Hours per Week<br>NSE Jobs<br>Off-Campus FWS Jobs                                                                                                  |                  |

- 1. Click the specific 'Quick Search' you would like to utilize to find a job.
- 2. Otherwise, click 'Advanced Search' to define your own criteria

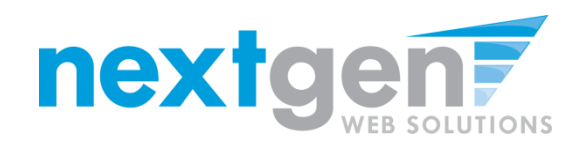

#### **Disclaimer Statements**

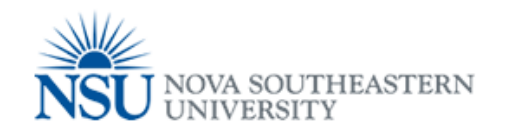

| Student Employment Home |                                                                                                    |                                                |
|-------------------------|----------------------------------------------------------------------------------------------------|------------------------------------------------|
| Contact Us              | Find A Job                                                                                                    | (j)                                            |
| Log Out                 | A HELP                                                                                                    |                                                |
|                         | In order to view available jobs, if any disclaimers are presented below, you must first click the "Agree" button<br>to be presented for your consideration.<br>Please select one or more jobs you wish to apply for by clicking the check box next to the job(s), then click the<br>button. If a job doesn't accept online applications, a red "X" will be presented next to the job title and you will<br>the employer(s) directly.<br>If you wish to only view jobs that accept online applications, please click here.<br>[ Run a New Search ] | for those jobs<br>e "Apply"<br>need to contact |
|                         | Disclaimer: NSE<br>On-Campus Nova Student Employment (NSE)<br>NSE offers students on-campus opportunities to work for various departments. In order to be eligible, students mus<br>admitted into a degree seeking or an eligible certificate program, and be enrolled in classes. Please note that some<br>may require a background check. You must successfully complete the background check for those departments in o<br>employed. Students are not guaranteed employment.                                                                   | it be fully<br>departments<br>order to be      |

or more disclaimer statements. You will be required to click the "I agree" button(s) before any available jobs will be presented.

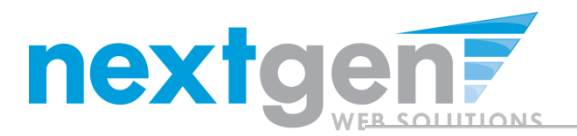

### Apply for one or multiple jobs with one single application

**(i)** 

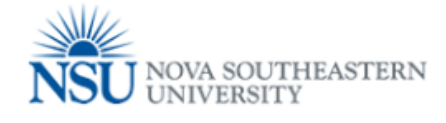

Find A Job

| _ |                                                                                                    |                                                          |                          |                                                       |               |           |  |  |  |
|---|----------------------------------------------------------------------------------------------------|----------------------------------------------------------|--------------------------|-------------------------------------------------------|---------------|-----------|--|--|--|
|   | ٩                                                                                                    | HELP                                                     |                          |                                                       |               |           |  |  |  |
|   | Please select one or more jobs you wish to apply for by clicking the check box next to the job(s), then click the "Apply"<br>button. If a job doesn't accept online applications, a red "X" will be presented next to the job title and you will need to<br>contact the employer(s) directly. |                                                          |                          |                                                       |               |           |  |  |  |
|   | If<br>[                                                                                                    | you wish to only view jobs that ac<br>Run a New Search ] | ccept online application | s, please click here.                                 |               |           |  |  |  |
|   |                                                                                                    |                                                          |                          |                                                       |               |           |  |  |  |
|   |                                                                                                    | Apply for selected jobs                                  | 7                        |                                                       |               |           |  |  |  |
|   | Sho                                                                                                    | w All V results per page                                 |                          |                                                       | Total Rows: 3 | Prev Next |  |  |  |
|   | Or                                                                                                    | ı Campus Federal Work St                                 | udy                      |                                                       |               |           |  |  |  |
| 1 | <b>~</b>                                                                                                    | Job Title: Accounting Superviso                          | r                        | Employer: STUDENT EMPLOY                              | MENT          | Q         |  |  |  |
|   |                                                                                                    | Wage : See job details. I<br>Openings : 4                | Hours: 10 / week         | Listed : 12/09/2013<br>Category : Accounting          |               |           |  |  |  |
|   | NS                                                                                                    | E                                                        |                          |                                                       |               |           |  |  |  |
|   | <ul><li>✓</li></ul>                                                                                                    | Job Title: Clerk III                                     |                          | Employer: STUDENT EMPLOYI                             | MENT          | Q         |  |  |  |
|   |                                                                                                    | Wage : See job details. I<br>Openings : 5                | Hours : 10 / week        | Listed : 12/09/2013<br>Category : Administrative/ Off | ice Assistant |           |  |  |  |
|   |                                                                                                    | Job Title: Training Assistant                            |                          | Employer: STUDENT EMPLOY                              | MENT          | Q         |  |  |  |

- 1. If you find any job(s) you'd like to apply for, please click the box next to each job.
- 2. Next, please click the "Apply for selected jobs" button.

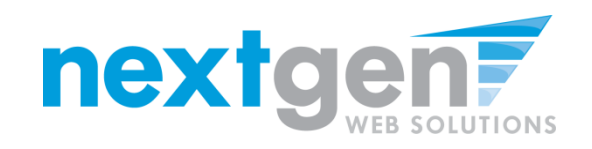

# Apply for one or multiple jobs with one single application

- 1. Please fill out the questions on the application. Any fields that have a red asterisk are required to be completed before your application can be successfully completed.
- 2. Some of the fields may have information pre-filled. Please be sure to review and update if the information is no longer accurate.
- 3. If you wish to upload a resume for the hiring employer to review, please browse to that file on your computer, click 'Open',
- 4. Lastly, to submit your application, please click the "Submit" button.

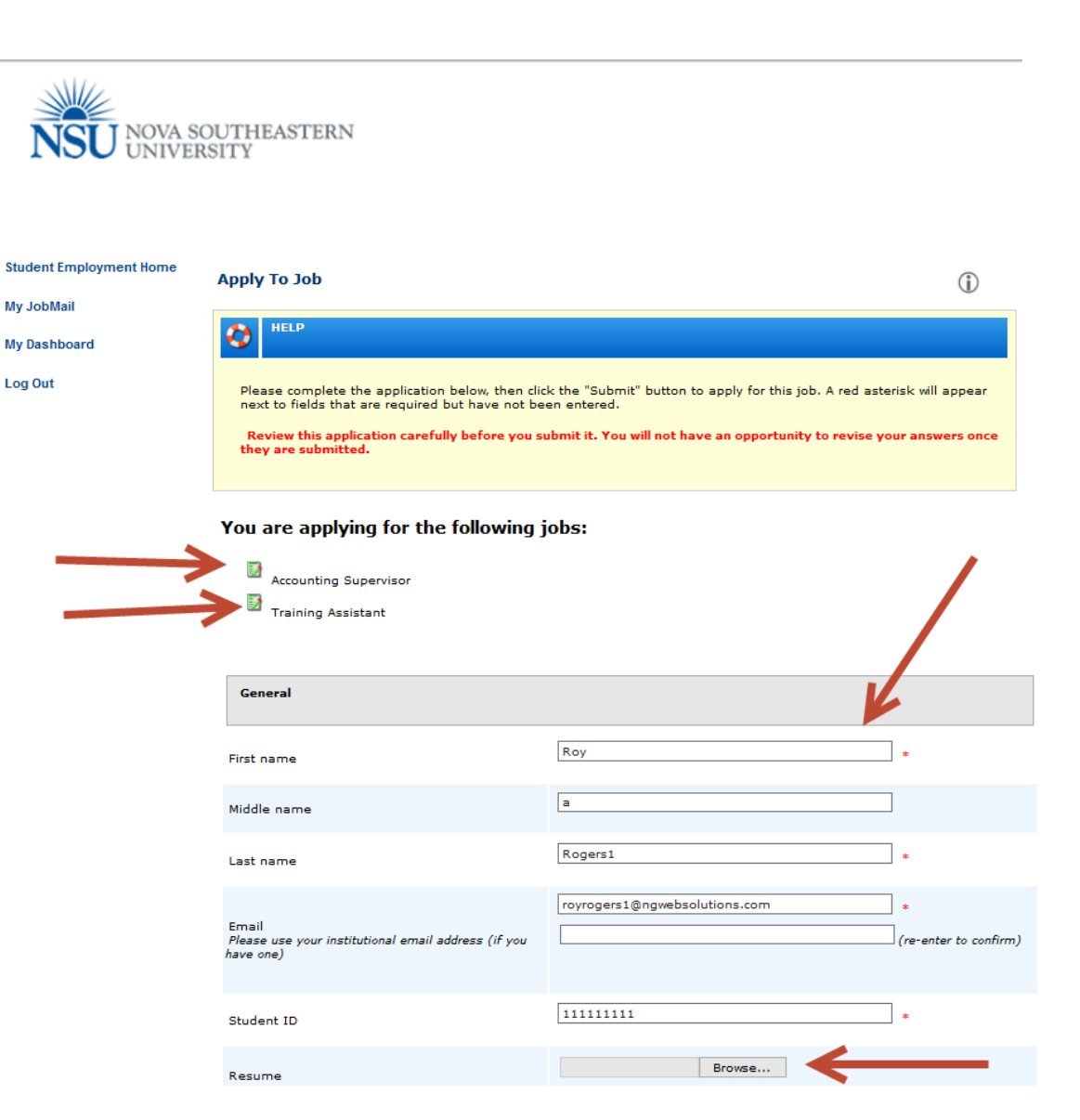

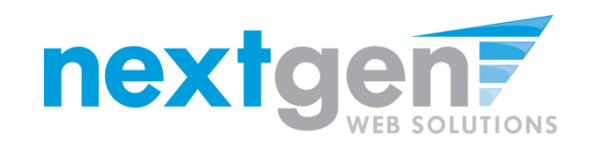

### **Print Application(s)**

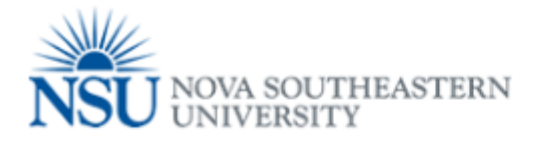

#### Student Employment Home

My JobMail

My Dashboard

Log Out

Congratulations, you have succesfully submitted an application. Please review your submitted application(s) below.

| on Information [+/-]  |                                                                                |                                                                                                    |                                                                                                    |                                                                                                    |                                                                                                    |
|-----------------------|--------------------------------------------------------------------------------|----------------------------------------------------------------------------------------------------|----------------------------------------------------------------------------------------------------|----------------------------------------------------------------------------------------------------|----------------------------------------------------------------------------------------------------|
| Job Title             | Employer                                                                       | Status                                                                                                    | Application Date                                                                                                    | Details                                                                                                    | Print                                                                                                    |
| Accounting Supervisor | STUDENT EMPLOYMENT                                                             | Submitted                                                                                                    | 12/9/2013                                                                                                    | Q                                                                                                    | •                                                                                                    |
| Training Assistant    | STUDENT EMPLOYMENT                                                             | Submitted                                                                                                    | 12/9/2013                                                                                                    | 0                                                                                                    | ٢                                                                                                    |
| Training Assistant    | STUDENT EMPLOYMENT                                                             | Submitted                                                                                                    | 12/6/2013                                                                                                    | Q                                                                                                    | ۵                                                                                                    |
|                       | Job Title<br>Accounting Supervisor<br>Training Assistant<br>Training Assistant | Job Title       Employer         Accounting Supervisor       STUDENT EMPLOYMENT         Training Assistant       STUDENT EMPLOYMENT         Training Assistant       STUDENT EMPLOYMENT | Job Title       Employer       Status         Accounting Supervisor       STUDENT EMPLOYMENT       Submitted         Training Assistant       STUDENT EMPLOYMENT       Submitted         Training Assistant       STUDENT EMPLOYMENT       Submitted | Job Title       Employer       Status       Application Date         Accounting Supervisor       STUDENT EMPLOYMENT       Submitted       12/9/2013         Training Assistant       STUDENT EMPLOYMENT       Submitted       12/9/2013         Training Assistant       STUDENT EMPLOYMENT       Submitted       12/9/2013 | Job Title       Employer       Status       Application Date       Details         Accounting Supervisor       STUDENT EMPLOYMENT       Submitted       12/9/2013       Image: Comparison of the status of the status of the st |

To print your application, click the printer icon.

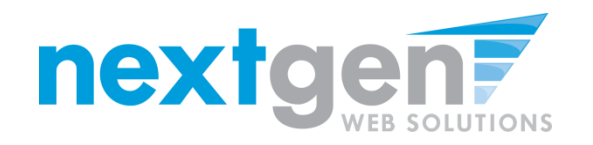

#### **Print Application**

| Print    Close                                                                                       |                                                                                                    | ~ |
|----------------------------------------------------------------------------------------------------|----------------------------------------------------------------------------------------------------|---|
| X                                                                                                    |                                                                                                    |   |
| General                                                                                              |                                                                                                    |   |
| Middle name                                                                                          | N7                                                                                                    |   |
| I act name                                                                                           | averal                                                                                                    |   |
| BCC Email Address<br>Note: Incorrect entries will cause<br>your application to be rejected!          | pyrogers1@ngwebsolutions.com                                                                                       |   |
| Student ID (Last 4 of SSN)<br>Note: Incorrect entries will cause<br>your application to be rejected! | 1111111                                                                                                    |   |
| Resume                                                                                               |                                                                                                    |   |
| Student Phone Number                                                                                 | 18-289-5710                                                                                                    |   |
| Please describe your skills and work<br>experience.                                                  | st                                                                                                    |   |
| What hours are you available to work?                                                                | st                                                                                                    |   |
| N .                                                                                                  | -                                                                                                    |   |
| Student Application Submitted Date                                                                   | 2/2/2013 3:07:01 PM                                                                                                |   |
|                                                                                                    |                                                                                                    |   |
| Clerical Assistant I                                                                                 |                                                                                                    |   |
| Job ID                                                                                               | 4245                                                                                                    |   |
| Job Type                                                                                             | On-Campus FWS Jobs                                                                                                 |   |
| Date Posted                                                                                          | Oct 14, 2013                                                                                                    |   |
| Category                                                                                             | Clerical                                                                                                    |   |
| Job Description                                                                                      | Clerical work including; typing, filing, and answering phones.                                                     |   |
| Job Requirements                                                                                     | <ul> <li>High School Diploma</li> <li>2 years clerical experience.</li> <li>Word, Excel, and PowerPoint</li> </ul> |   |
| Available Openings                                                                                   | 3                                                                                                    |   |
| Hours                                                                                                | 10.0 hours per week                                                                                                |   |
| Hourly Rate                                                                                          | \$7.25/hour                                                                                                    |   |
| Time Frame                                                                                           | Academic Year                                                                                                    |   |
|                                                                                                    |                                                                                                    |   |
|                                                                                                    |                                                                                                    | V |

### Click the 'Print' link at the top left of your screen.

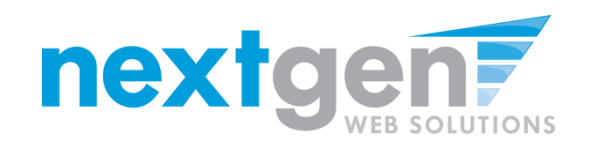

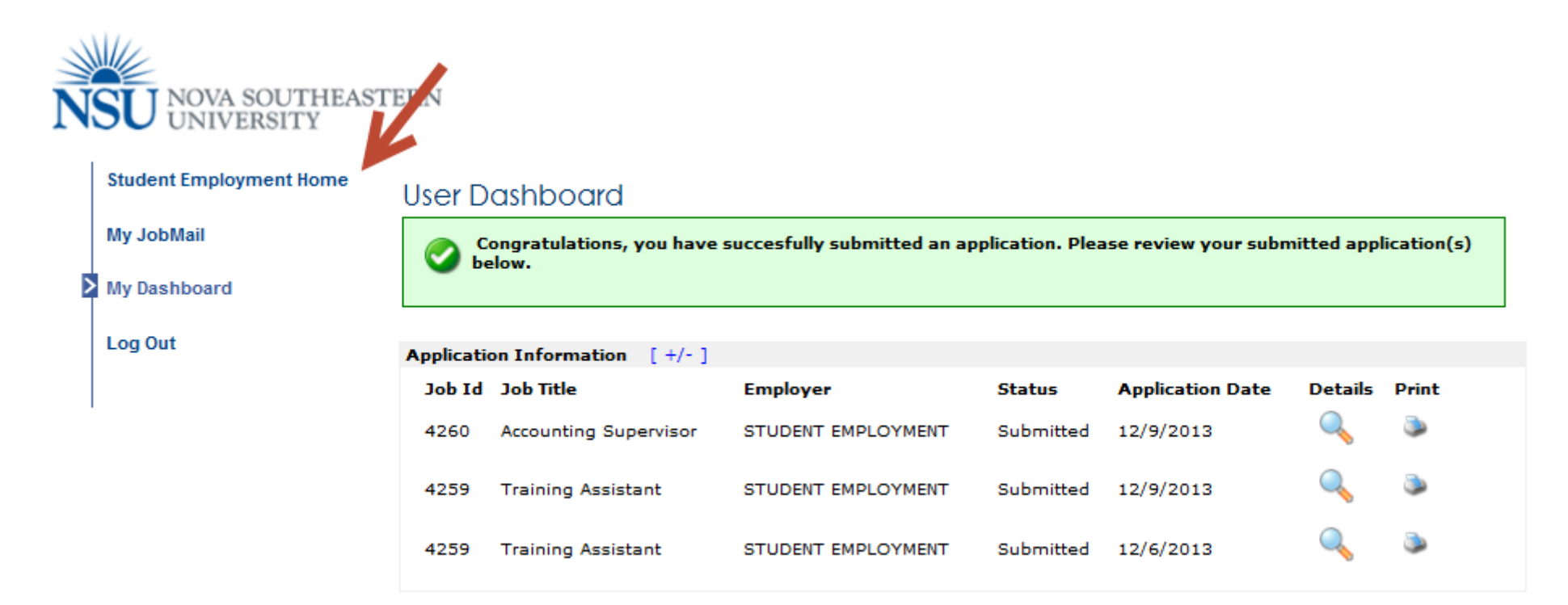

### To continue without printing, click 'Student Employment Home' on the NavBar

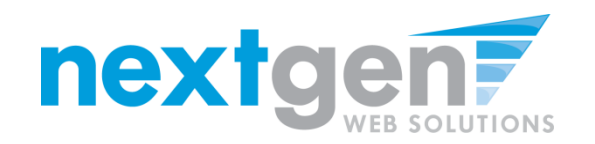

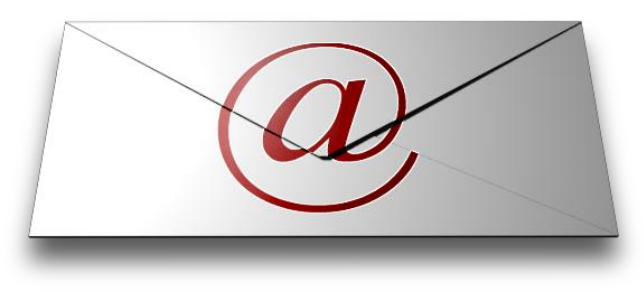

## **Complete your JobMail Subscription**

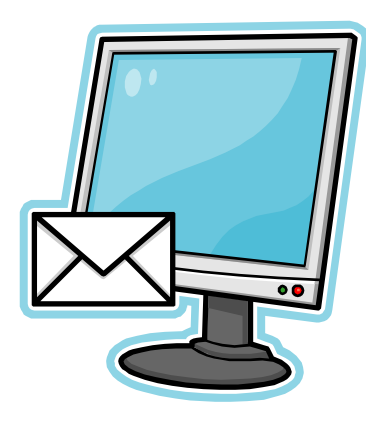

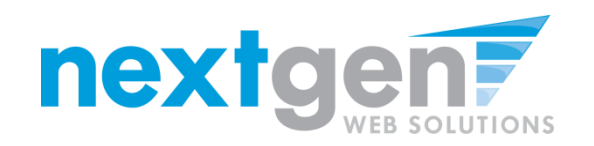

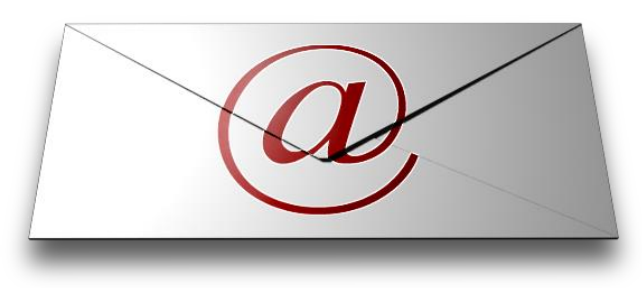

### What is JobMail?

JobMail is a system that notifies you automatically by email when jobs of interest to YOU are posted.

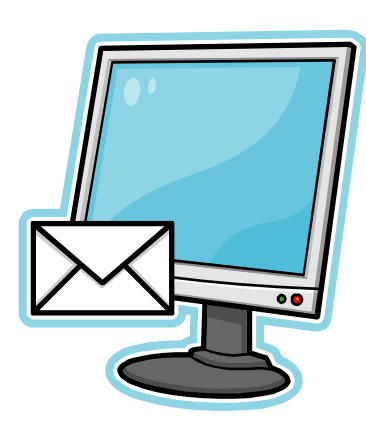

To enable JobMail, you must complete a JobMail subscription defining what types of jobs interest you. Once you've updated your subscription, if any attributes of a new job being listed match your subscription attributes, you will receive email from the system. This email will provide all the necessary details about the job so you can proactively apply for the job, if interested.

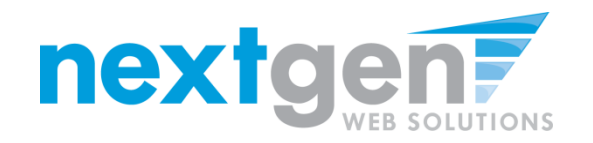

>

### **Configure Your JobMail Subscription**

| User D              | ashboard                                                                                                    |                                                      |                  |                      |            |          |
|---------------------|----------------------------------------------------------------------------------------------------|------------------------------------------------------|------------------|----------------------|------------|----------|
| C be                | ongratulations, you have<br>elow.                                                                                                    | succesfully submitted an a                           | pplication. Plea | ase review your subr | nitted app | licatior |
|                     |                                                                                                    |                                                      |                  |                      |            |          |
| Application         | on Information [+/-]                                                                                                    | Employer                                             | Status           | Application Date     | Details    | Drint    |
| 4260                | Accounting Supervisor                                                                                                    | STUDENT EMPLOYMENT                                   | Submitted        | 12/9/2013            |            | ٥        |
| 4259                | Training Assistant                                                                                                    | STUDENT EMPLOYMENT                                   | Submitted        | 12/9/2013            | Q          | ۵        |
| 4259                | Training Assistant                                                                                                    | STUDENT EMPLOYMENT                                   | Submitted        | 12/6/2013            | Q          | ۲        |
| The Job<br>to deter | Mail system sends email<br>mine what jobs you will re                                                                                                    | to you when jobs of interest<br>ceive JobMail about. | t are posted. A  | dd and edit your Job | Mail subsc | riptions |
| On Ca               | ampus Federal Work Study                                                                                                    | y «?»                                                |                  | [Ad                  | d New Sub  | scriptio |
| There               | are no subscriptions for this jo                                                                                                    | b type.                                              |                  |                      |            |          |
|                     | «?»                                                                                                    | h (                                                  |                  | [ Ad                 | d New Sub  | scriptio |
| JLU                 | and the second second sec | ib type.                                             |                  |                      |            |          |
| JLD<br>There<br>NSE | e are no subscriptions for this jo<br>«?»                                                                                                    |                                                      |                  | [Ad                  | d New Sub  | scriptio |

- 1. Click the "My Dashboard" link to configure your JobMail Subscription.
- 2. Click the 'Add New Subscription' link next to each Job Type (On Campus Federal Work Study, JLD, NSE, and Off Campus Federal Workstudy) you have interest in.

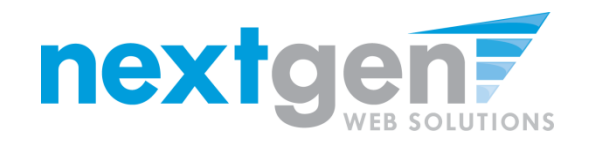

### **Configure Your JobMail Subscription**

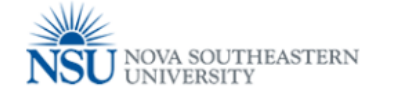

| Student Employment Home | User D                   | ashboard                           |                                        |                                            |                     |                      |              |                                                 |
|-------------------------|--------------------------|------------------------------------|----------------------------------------|--------------------------------------------|---------------------|----------------------|--------------|-------------------------------------------------|
| My JobMail              | Applicati                | on Information                     | [+/-]                                  |                                            |                     |                      |              |                                                 |
|                         | Job Id                   | Job Title                          |                                        | Employer                                   | Status              | Application Date     | Details      | Print                                           |
| My Dashboard            | 4260                     | Accounting Su                      | pervisor                               | STUDENT EMPLOYME                           | NT Submitted        | 12/9/2013            | Q            | ۷                                               |
| Log Out                 | 4259                     | Training Assis                     | itant                                  | STUDENT EMPLOYME                           | NT Submitted        | 12/9/2013            | Q            | ۵                                               |
|                         | 4259                     | Training Assis                     | tant                                   | STUDENT EMPLOYME                           | NT Submitted        | 12/6/2013            | 0            | ۵                                               |
|                         | JobMail I                | nformation [                       | +/- 1                                  |                                            |                     |                      |              |                                                 |
|                         | The Job<br>to deter      | Mail system se<br>mine what jobs   | nds email to<br>you will rece          | you when jobs of int<br>ive JobMail about. | erest are posted. / | Add and edit your Jo | obMail subsc | riptions below                                  |
|                         | On C                     | ampus Federal                      | Work Study                             | «?»                                        |                     | [/                   | Add New Sub  | scription ]                                     |
|                         | Subs                     | cription1                          |                                        |                                            |                     |                      | [ Delete S   | Subscription ]                                  |
|                         | » Em<br>» Cate<br>» Em   | ployer<br>egory<br>ployment Period | 0 selected<br>0 selected<br>0 selected |                                            |                     |                      |              | /iew/Modify ]<br>/iew/Modify ]<br>/iew/Modify ] |
|                         | NSE                      | «?»                                |                                        |                                            |                     | [/                   | Add New Sub  | scription ]                                     |
|                         | There                    | are no subscripti                  | ons for this job i                     | type.                                      |                     |                      |              |                                                 |
|                         | JLD                      | «?»                                |                                        |                                            |                     | [/                   | Add New Sub  | scription ]                                     |
|                         | Subs                     | cription1                          |                                        |                                            |                     |                      | [ Delete S   | Subscription ]                                  |
|                         | » Emj<br>» Cate<br>» Emj | ployer<br>egory<br>ployment Period | 0 selected<br>0 selected<br>0 selected |                                            |                     |                      |              | /iew/Modify ]<br>/iew/Modify ]<br>/iew/Modify ] |
|                         | Off-C                    | ampus Federal                      | Work Study                             | «?»                                        |                     | [/                   | Add New Sub  | scription ]                                     |
|                         | There                    | are no subscripti                  | ons for this iob i                     | type.                                      |                     |                      |              |                                                 |

1. Click 'View/Modify' to add preferences for each Job Type criterion.

2. You may set criteria for Employers, Job Categories, and Campus.

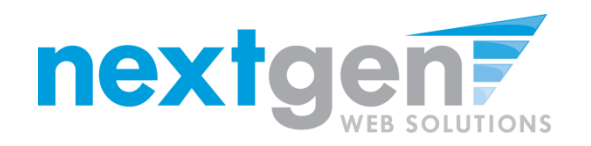

#### **Configure Your JobMail Subscription**

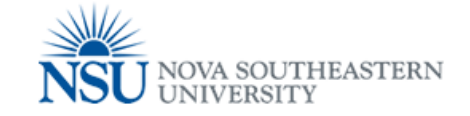

#### Student Employment Home User Dashboard Application Information [+/-] My JobMail Job Id Job Title Employer Status Application Date Details Print My Dashboard 4260 Accounting Supervisor STUDENT EMPLOYMENT Submitted 12/9/2013 Log Out 4259 Training Assistant STUDENT EMPLOYMENT Submitted 12/9/2013 STUDENT EMPLOYMoose Employer(s) 4259 Training Assistant elected Items [Remove All] None selected JobMail Information [+/-] The JobMail system sends email to you when jobs of int determine what jobs you will receive JobMail about. On Campus Federal Work Study «?» < 3 Subscription1 » Employer 0 selected vailable Items [Add All] » Category 0 selected ademic Review [add] ~ » Employment Period 0 selected [add] junct [add] atomy NSE «?» [add] t D-Cultural Lvng Ctr-Std Rev There are no subscriptions for this job type. soc Prov-Div App Interdis Stud [add] [add] hletic Training JLD «?» hletics Administration [add] Subscription1 hletics-Academic Services [add] 5 » Employer 0 selected » Category 0 selected > » Employment Period 0 selected Off-Campus Federal Work Study «?» [ Add New Subscription ]

Click 'add' next to each item you wish to add to your JobMail subscription

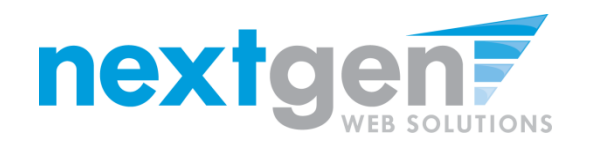

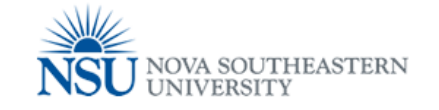

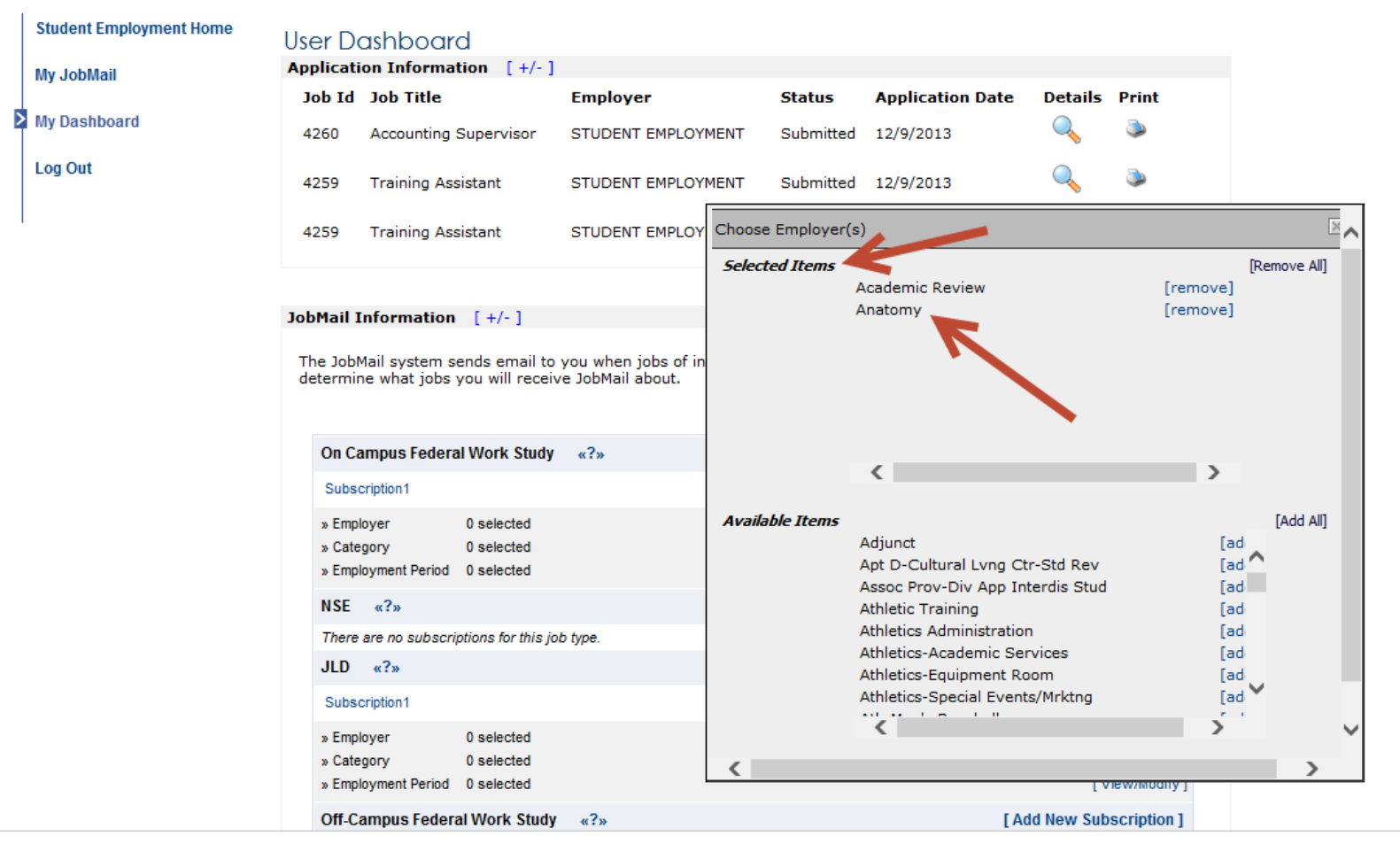

Your results will appear in the top under 'Selected Items'.

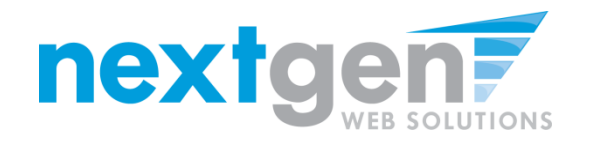

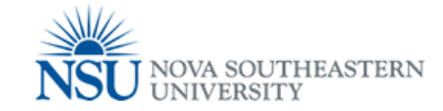

#### Student Employment Home User Dashboard Application Information [+/-] My JobMail Job Id Job Title Employer Status Application Date Details Print My Dashboard 4260 Accounting Supervisor STUDENT EMPLOYMENT Submitted 12/9/2013 Log Out 4259 Training Assistant STUDENT EMPLOYMENT Submitted 12/9/2013 Selected Items [Remove All] 4259 Training Assistant STUDENT EMPLOY [remove] Academic Review Anatomy [remove] JobMail Information [+/-] The JobMail system sends email to you when jobs of in determine what jobs you will receive JobMail about. < > On Campus Federal Work Study «?» Available Items [Add All] Subscription1 Adjunct [ad [ad ^ » Employer 0 selected Apt D-Cultural Lvng Ctr-Std Rev Assoc Prov-Div App Interdis Stud [ad » Category 0 selected Athletic Training [ad » Employment Period 0 selected Athletics Administration [ad NSE «?» Athletics-Academic Services [ad Athletics-Equipment Room [ad There are no subscriptions for this job type. Athletics-Special Events/Mrktng [ad JLD «?» . . ٦ Subscription1 [Done] » Employer 0 selected » Category 0 selected < » Employment Period 0 selected VIEW/MODITY Off-Campus Federal Work Study [Add New Subscription] «?»

When finished adding search criteria, click 'Done'

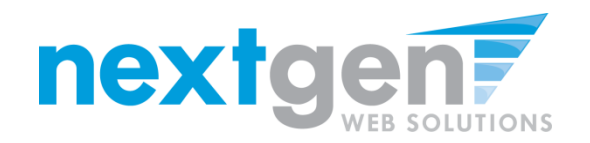

>

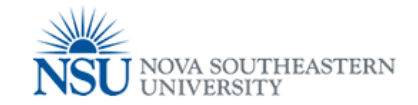

| Student Employment Home | User Do<br>Applicati | ashboard<br>on Information [+/-] |                    |           |                  |         |       |
|-------------------------|----------------------|----------------------------------|--------------------|-----------|------------------|---------|-------|
| my Jobman               | Job Id               | Job Title                        | Employer           | Status    | Application Date | Details | Print |
| My Dashboard            | 4260                 | Accounting Supervisor            | STUDENT EMPLOYMENT | Submitted | 12/9/2013        | Q       | ۹     |
| Log Out                 | 4259                 | Training Assistant               | STUDENT EMPLOYMENT | Submitted | 12/9/2013        | Q       | ۵     |
|                         | 4259                 | Training Assistant               | STUDENT EMPLOYMENT | Submitted | 12/6/2013        | 0       | ۵     |

JobMail Information [+/-]

The JobMail system sends email to you when jobs of interest are posted. Add and edit your JobMail subscriptions below to determine what jobs you will receive JobMail about.

| changes | must De | e saved | ю аке | enect, |
|---------|---------|---------|-------|--------|
|         |         |         |       |        |

| On Campus Federal Work Study «?»                                                          | [Add New Subscription]                          |
|-------------------------------------------------------------------------------------------|-------------------------------------------------|
| Subscription1                                                                             | [Delete Subscription]                           |
| » Employer 2 selected modified<br>» Category 0 selected<br>» Employment Period 0 selected | [View/Modify]<br>[View/Modify]<br>[View/Modify] |
| NSE «?»                                                                                   | [ Add New Subscription ]                        |
| There are no subscriptions for this job type.                                             |                                                 |
| JLD «?»                                                                                   | [ Add New Subscription ]                        |
| Subscription1                                                                             | [Delete Subscription]                           |
| » Employer 0 selected<br>» Category 0 selected                                            | [View/Modify]<br>[View/Modify]                  |
| w Employment Period 0 selected                                                            | [ View/Modify 1                                 |

Click 'Save Subscription(s)' to save your subscription

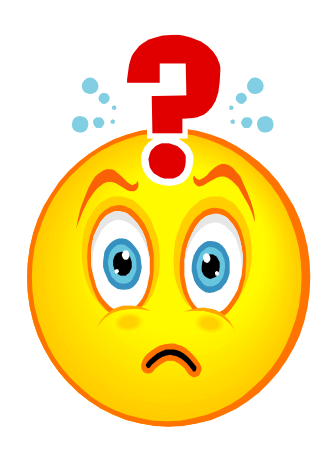

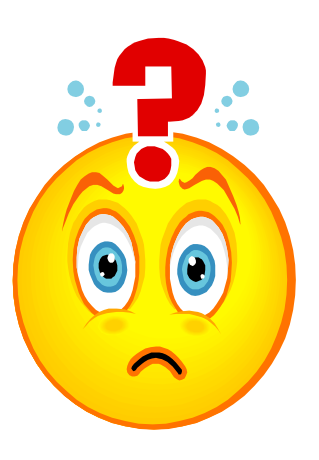

### You're Hired!

### Now what do you do?

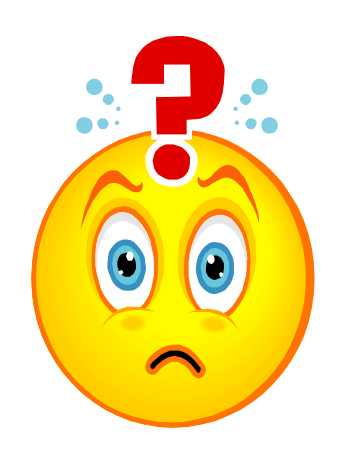

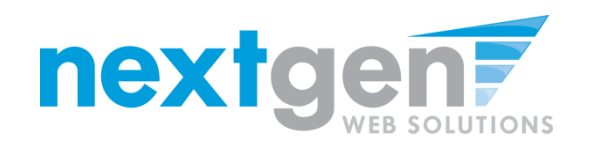

Once you are hired, complete Part 2 of the application which is available to download at *www.nova.edu/financialaid/employment/forms/work.pdf* or at the One-Stop Shop and submit the completed application in one of the following ways:

- Main campus drop-off: Bring your application to one of the One-Stop Shop locations on the main campus (Horvitz and Terry Administration Buildings) during the following hours of operation: Mon.-Thurs. 8:30 a.m.-7:00 p.m.; Fri. 8:30 a.m.-6:00 p.m. The One-Stop Shop in the Horvitz Administration Building is also open on Saturdays from 9:00 a.m. – 12 noon.
- **Regional campus drop-off:** You can also submit your application to the financial aid representative at your local campus.

Your supervisor will be notified when you can begin working.

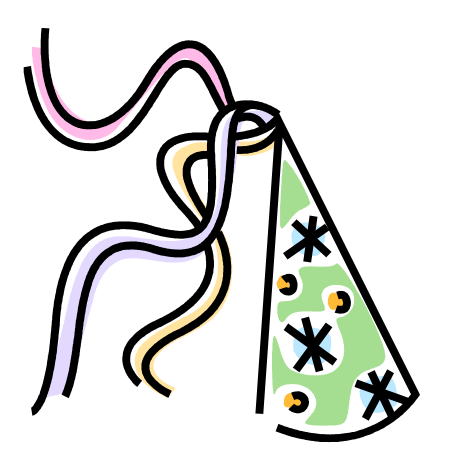

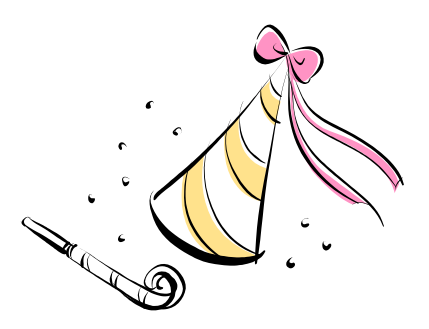

### **CONGRATULATIONS!**

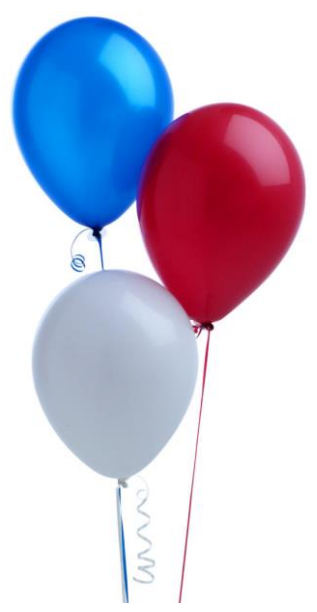

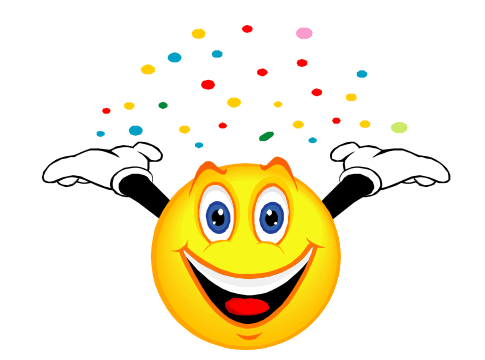